## 全民消防学习平台小程序加入组织指引

1.在智能手机上打开支付宝APP,单击搜索框 输入"全民消防学习云平台",单击"搜索"。

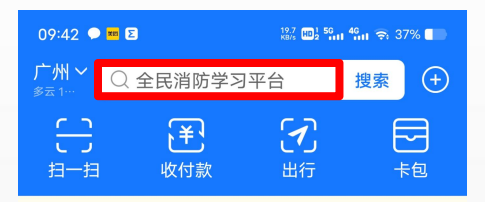

CI) 立即升级最新版支付宝客户端

X

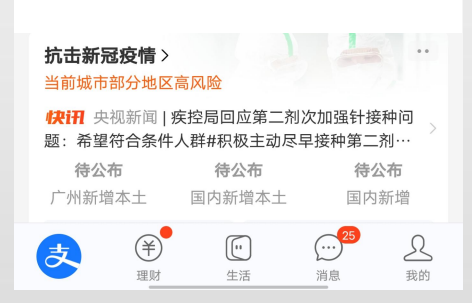

# 2.在所显示的搜索结果中单击进入"全民消防 学习平台"小程序。

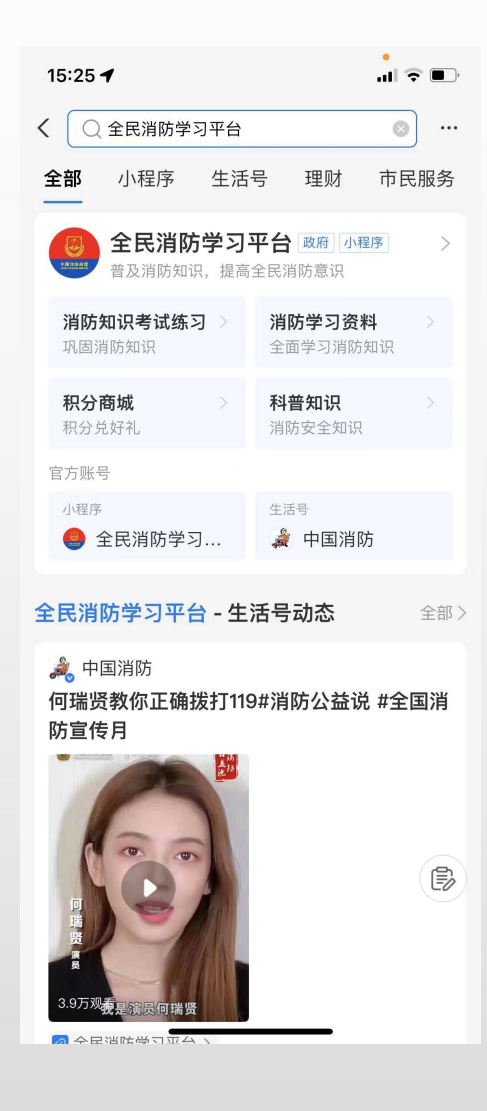

4.进入小程序主界面后,在弹出的悬浮窗右下 方单击"同意"。

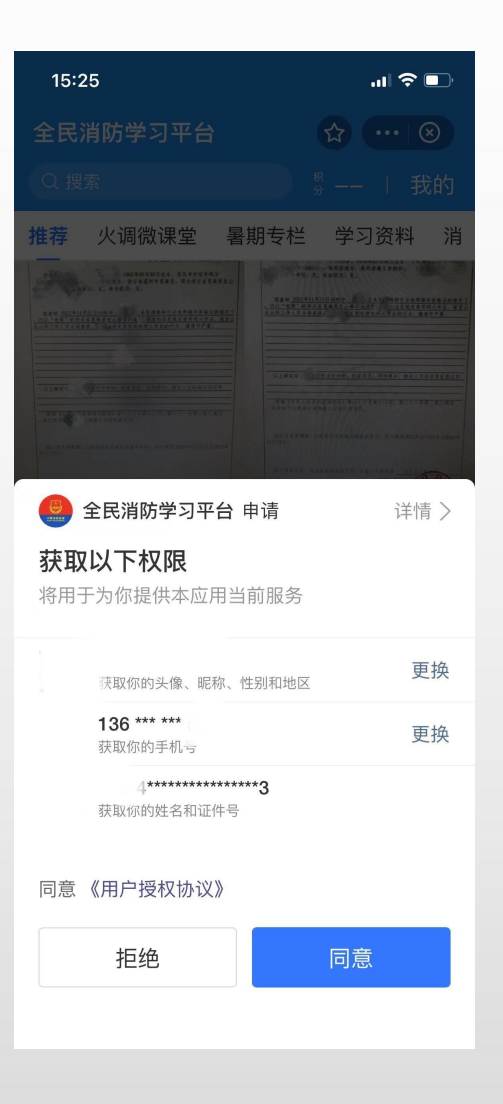

# **4**.完成后,单击主界面右上角"我的",进入个人操作界面。

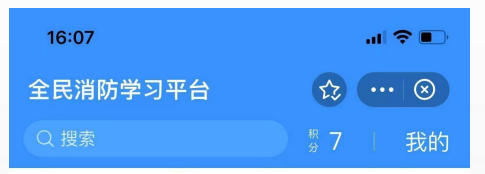

推荐 火调微课堂 暑期专栏 学习资料 消

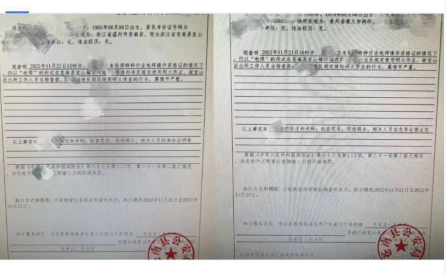

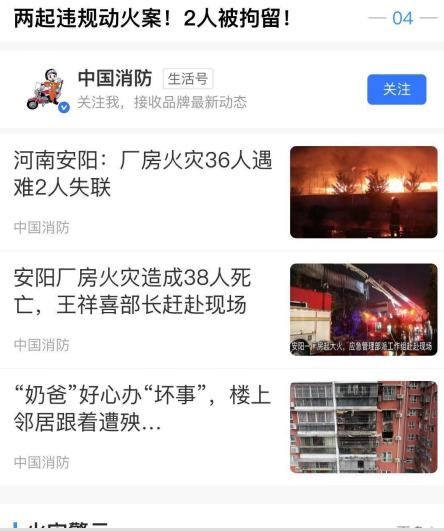

### 5.在弹出的悬浮窗右下角单击"允许"。

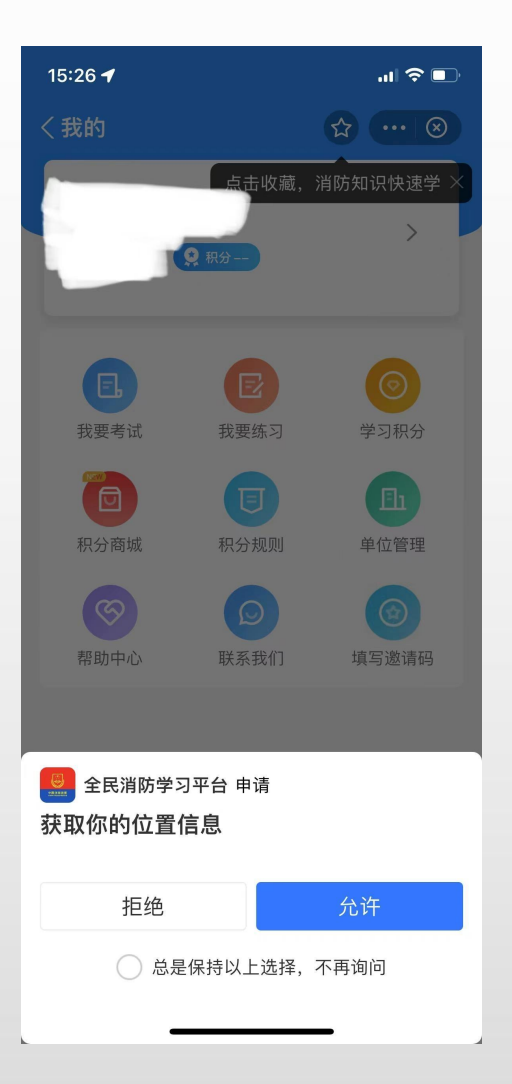

## **6**.确认所显示的头像及个人姓名正确,即完成 了小程序的注册。

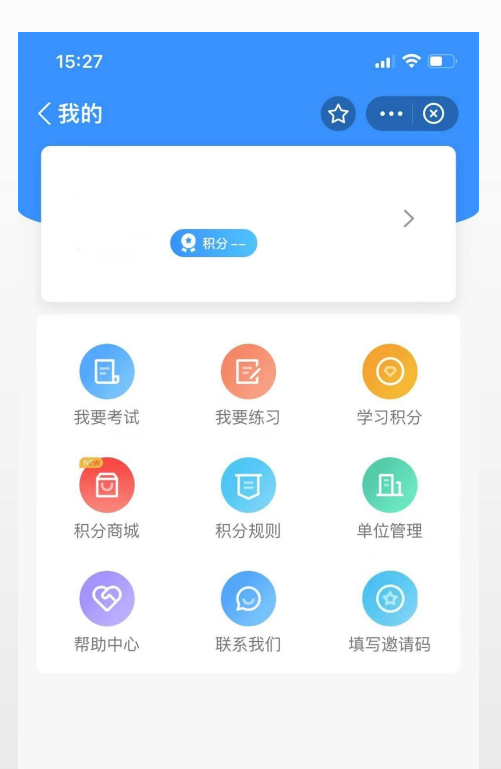

7.在"我的"页面选择"单位管理"。

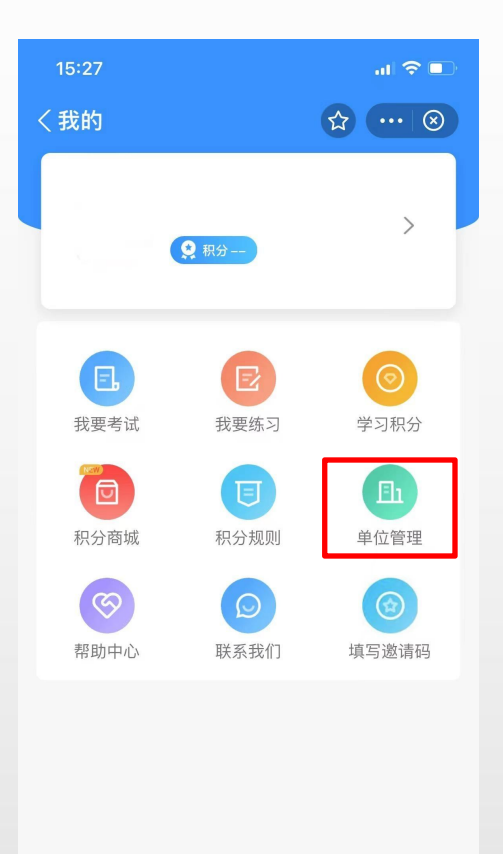

## 8.进入后点击"加入单位"。

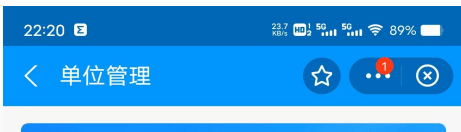

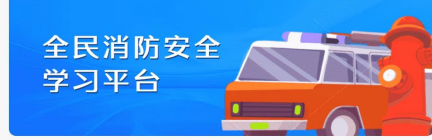

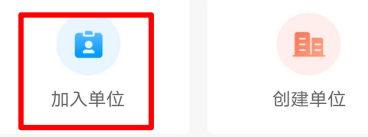

| 9.在   | "企业名称" | 栏输入学校或单位名称, |  |
|-------|--------|-------------|--|
| 点击搜索。 |        |             |  |

| 22:21 🗉                    | 471 😡 59 59 👘 🤶 89% 🗾 |
|----------------------------|-----------------------|
| く 加入単位                     | ☆ .!! ⊗               |
| Q 企业名称                     | 搜索                    |
| <u>自</u> 客小中心小学            | <b>①</b><br>加入        |
| <b>直</b> 雷州市第六小学           | <b>⊕</b><br>加入        |
| <b>直</b> 腾达印刷有限公司          | ① 加入                  |
| <b>直</b> 广州华商职业学院1         | ⊕<br>加入               |
| <b>〕</b> 雷州五中              | ① 加入                  |
| <b>]</b> 湛江品佳彩印有限公司        | ① 加入                  |
| <b>]</b> 雷州市杨家镇北村小学        | <b>①</b><br>加入        |
| <b>]</b> 东莞市大朗启东学校         | <b>(</b> )<br>加入      |
| <b>]</b> 惠阳仁爱诊所            | <del>①</del><br>加入    |
| <b>]</b> 雷州市第一中学初中部        | <b>(</b> )<br>加入      |
| <b>]</b> 雷州市东里镇下湖小学        | ① 加入                  |
| <b>]</b> 邦塘小学              | ① 加入                  |
| <b>]</b> 广州星河湾酒店           | ① 加入                  |
| <u><b>1</b></u> 雷州市北和镇汇文小学 | <del>()</del><br>加入   |

| 10.在对应单位右侧选择"加入", | 即可加入对 |
|-------------------|-------|
| 应学校或单位组织。         |       |

| 22:21 🗉                     | 0.10 ₩1 56 56 89% |
|-----------------------------|-------------------|
| く 加入単位                      |                   |
| ○ 华南农业                      | ❷ 搜索              |
| <u> <u> </u> <b> </b></u>   | <b>①</b><br>加入    |
| 华南农业大学电子工程学院<br><b>胆</b> 院) | (人工智能学 🕣<br>加入    |
| <b>直</b> 华南农业大学图书馆          | <b>(</b> )<br>加入  |
| <b>直</b> 华南农业大学经济管理学院       | <b>①</b><br>加入    |
| <b>]</b> 华南农业大学             | <b>①</b><br>人加入   |
| <b>直</b> 华南农业大学食品学院         | <b>①</b><br>加入    |
|                             |                   |

## 全民消防学习平台小程序提升积分指引

根据云平台积分规则,每日按要求完成文章阅读和音视频收听收看任务,即可获得积分170分。

另外,通过邀请好友填写邀请码,每人次可获50分,最高可得150分。

1.通过"消防资讯"阅读相关文章,每篇浏览时间超过15秒即可积2分,每日上限5篇文章, 共计10分。

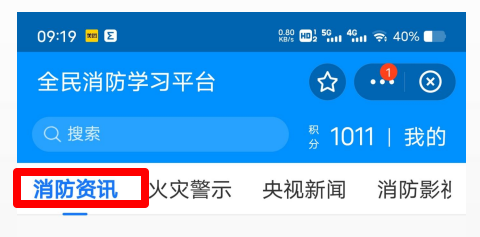

### 消防资讯

#### 揪心! 一男童手指被商场扶梯紧紧"咬"住…

更多〉

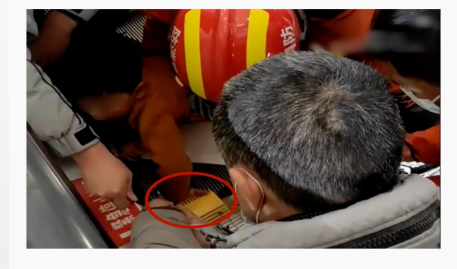

中国消防

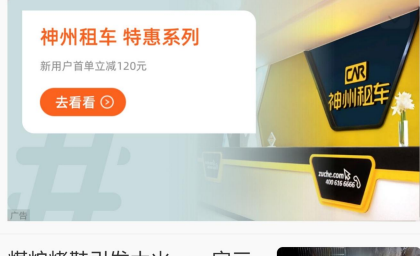

煤炉烤鞋引发大火,一家三 口被困火场! 中国消防

应急管理部发布2022年11月

2.通过"消防音频"或"央视新闻"阅读相关音视 频。

根据平台积分规则,最优选择为**完整观看10** 个1分钟至2分钟左右的视频,每个视频结束 后可积10分,共计100分。

随后观看10个音视频,观看时常超1分钟即可, 每个可积6分,共计60分。

| 09:20 💻 🖻                         | 0.80 HD 1 50 46 7 40% |
|-----------------------------------|-----------------------|
| 全民消防学习平台                          |                       |
| Q 搜索                              | ☆ 1011   我的           |
| 消防影视 <mark>消防音频</mark>            | 科普知识 短视频              |
| 消防音频                              | 更多〉                   |
| 汽车着火                              | ● 播报                  |
| 遇见占用消防车道怎么办                       | ◆ 播报                  |
| 如何确保消防车通道畅通                       | ●播报                   |
| 为何要确保消防车通道畅通                      | ₫                     |
| 轮胎起火怎么办                           | ● 播报                  |
| 神州租车 特惠系列<br>新用户首単立城120元<br>ま石石 ③ | CR<br>ABHHADE         |
| 车内这些物件容易导致车轴                      | 雨自燃<br>●播报            |
| 地铁着火怎么办                           | ● 播报                  |

| 09:20 🚥 🗉 |      | 0.80 HD] 56 46 奈 40% ■ |      |
|-----------|------|------------------------|------|
| 全民消防学习平台  |      |                        |      |
| Q 搜索      |      | <sup>要</sup> 1011   我的 |      |
| 央视新闻      | 消防影视 | 消防音频                   | 科普知识 |
| 央视新闻      |      |                        | 更多〉  |

### 易复燃冷却慢 电动汽车灭火面临新考验

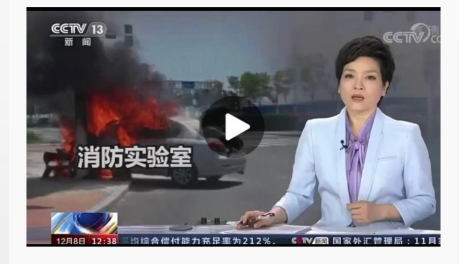

### 提升电动汽车消防安全 需多方合力

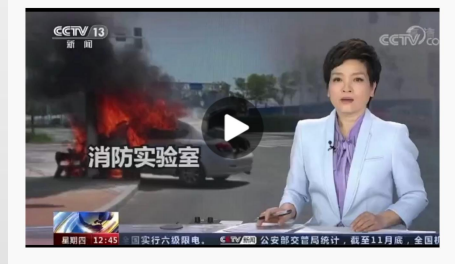

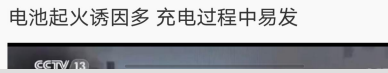

 2.通过填写邀请码获得额外的150积分。
 点击①处可查看自己的邀请码,点击复制并 将邀请码分享给同事、好友。
 点击②处即可填写他人发送过来邀请码,当 填写完毕后,发送方即可获得50积分。

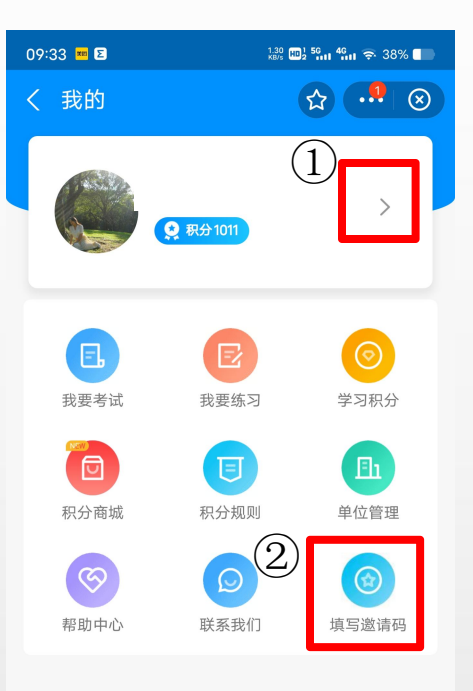